## ADVICE FOR IMPORTING Z+F PROJECTS

## **3DUserNetVISION**

If you are processing your Laserscans in Z+F LaserControl, then we now have a direct importer for your projects. It also includes a feature to allow you to bring in any thermal data that replaces the intensity channel.

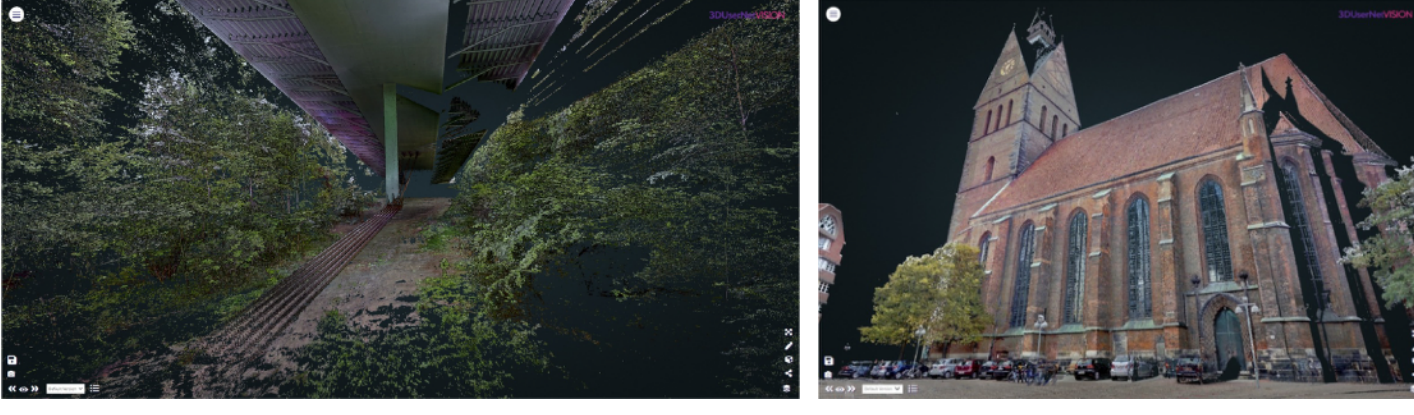

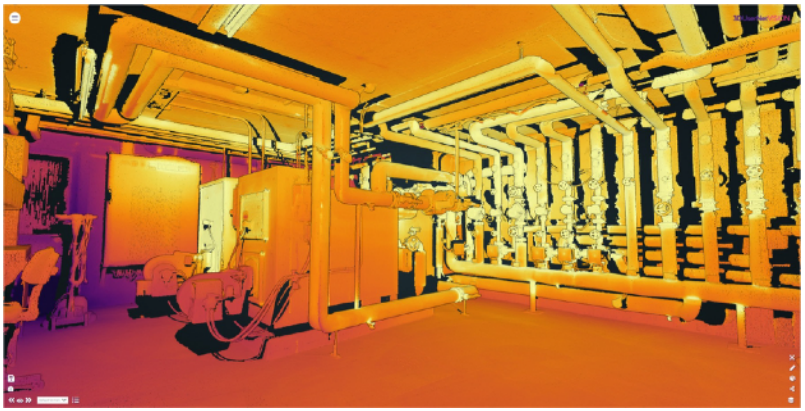

To prepare your data, follow these steps:

(a) After saving your registered project, find the folder containing the zfproj file on your system and compress the folder into a zip. Make sure that the .zfproj file is in the root of the zip file.
Do not add a password and on Mac systems we recommend excluding the Mac resource forks.

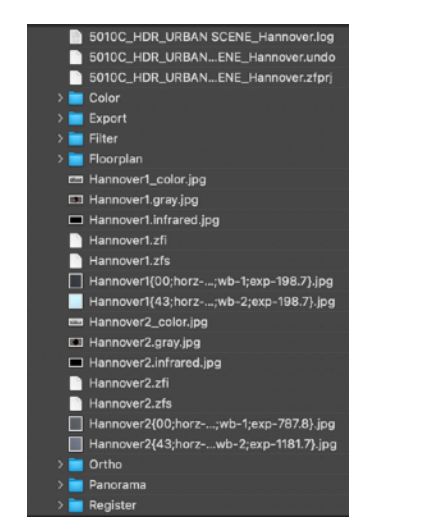

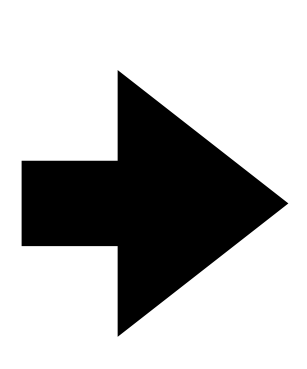

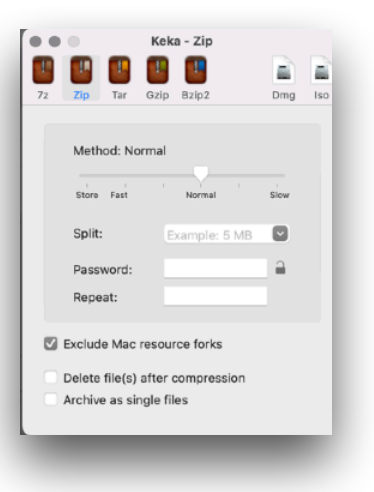

3DUserNet VISION Guide - RECAP Import

(b) In **3DUserNet VISION**, select upload on a project card, then '**POINTCLOUD**' -> '**Z+F**'. You should see the dialogue shown below.

Select the channels you wish to import (**RGB** or **INT**). If you wish to bring in thermal data, select '**Thermal as Intensity**' then choose the temperature range in degrees Celsius using the slider.

| DPLOAD A DATASET                                        | 💶 UPLOAD A DATASET                                        |  |
|---------------------------------------------------------|-----------------------------------------------------------|--|
| Pointcloud > Z + F >                                    | Pointcloud > Z + F >                                      |  |
| Choose your Settings                                    | Choose your Settings                                      |  |
| NEED HELP ON WHICH ONE TO USE                           | NEED HELP ON WHICH ONE TO USE                             |  |
| Attributes : RGB INT ?                                  | Attributes : RGB INT                                      |  |
| Thermal as Intensity 💿 🕐                                | Thermal as Intensity                                      |  |
| You should have a .zfproj and .zfs files that should be | 50 0 30 10                                                |  |
| 20GB's per upload.                                      | You should have a .zfproj and .zfs files that should be   |  |
|                                                         | compressed into a zip file before uploading. The limit is |  |
| Back Proceed Close                                      | 200b S per upidad.                                        |  |
|                                                         | Back Brocood Clos                                         |  |

(c) select 'Proceed' and upload the zip file you created earlier.

| Pointcloud > Z + F > Upload<br>140 GB | d ><br>Remaining  |       |
|---------------------------------------|-------------------|-------|
| Upload                                | your files        |       |
| + A                                   | dd Files          |       |
| You can also I                        | Drag & Drop Files |       |
| Compressed file.zip 🖋                 | Ca Ca             | ncel  |
| Back                                  | 🕹 Upload          | Close |

## **Intensity Settings for Thermal Data**

Once your data is converted you will receive an email with instructions on how to add it to a Task. If your data has thermal and you chose to load it, then please use the following settings in the 3D View to get the best output:

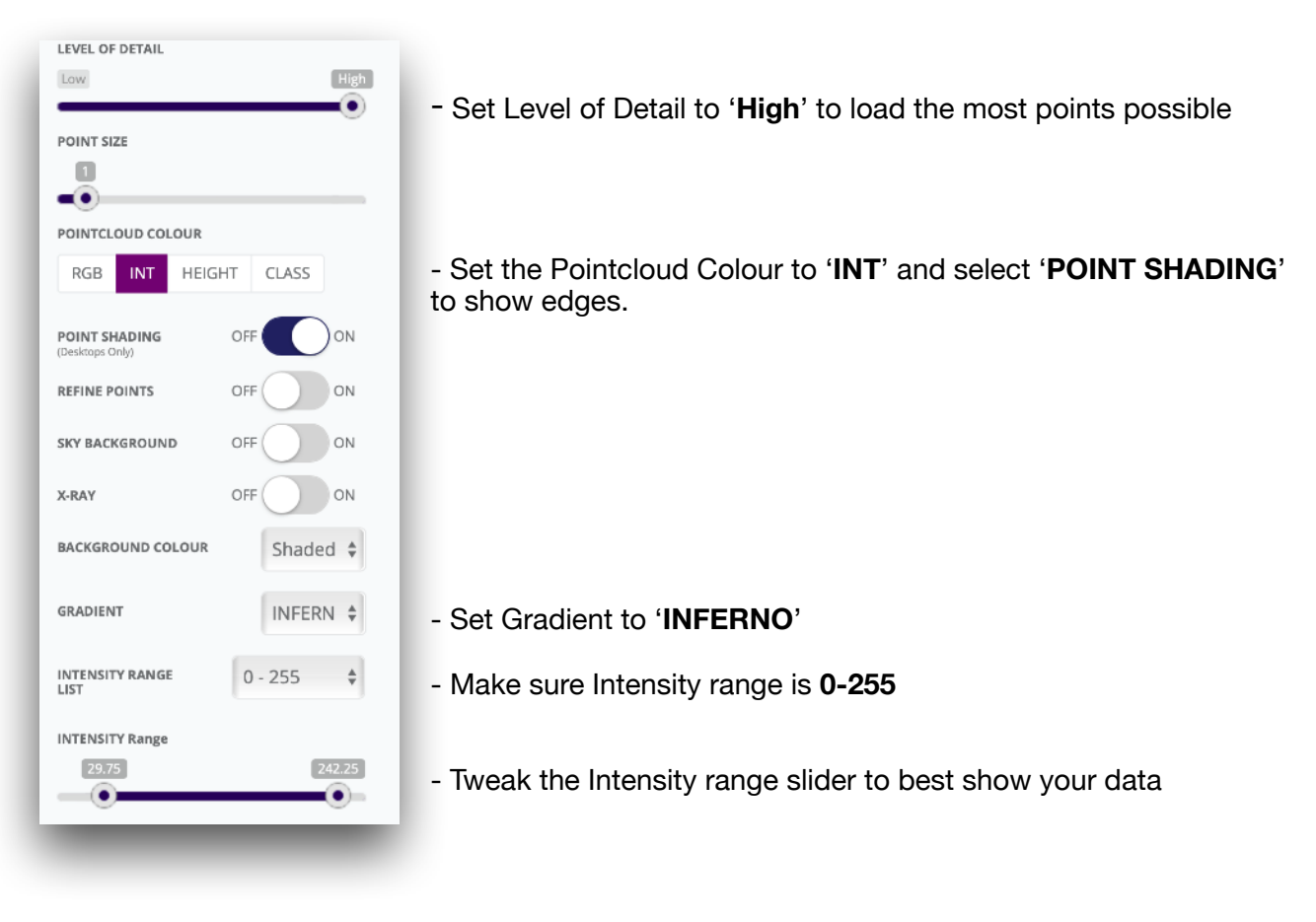

You should find that this gives a similar result to the image shown below.

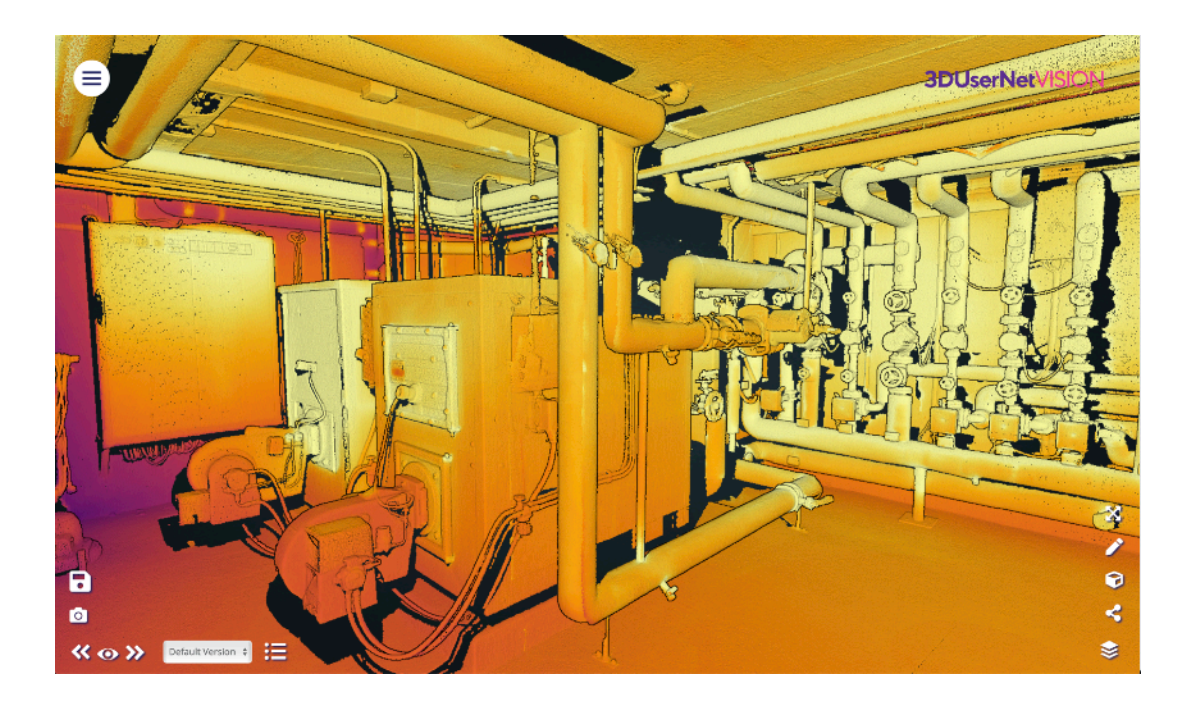